## EMAIL-EINSTELLUNGEN FUER MS OUTLOOK Seite 1 von 6

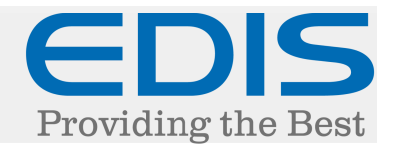

In diesem Dokument erhalten Sie eine Schritt für Schritt Anleitung, wie Sie Ihre EDIS Mail-Adresse in Microsoft Outlook (2013) einrichten.

Nach dem ersten Starten des Programms:

Klicken Sie auf "Weiter >"

| Willkommen bei Microsoft Outlook 2013                                                                                                    | X |
|----------------------------------------------------------------------------------------------------|---|
|                                                                                                    |   |
|                                                                                                    |   |
| Willkommen bei Outlook 2013                                                                                                    |   |
| Outlook hilft Ihnen als Ihr persönlicher Assistent bei der Organisation Ihres Lebens<br>mit leistungsstarken Tools für E-Mail, Kalender, Kontakte und Aufgaben. |   |
| Los geht's. Mit den nächsten Schritten fügen Sie Ihr E-Mail-Konto hinzu.                                                                                        |   |
|                                                                                                    |   |
|                                                                                                    |   |
|                                                                                                    |   |
|                                                                                                    |   |
| < Zurück Weiter > Abbreche                                                                                                    | n |

Im nächsten Punkt "E-Mail-Konto hinzufügen", wählen Sie "Ja" und klicken "Weiter >"

| Konfiguration des Microsoft Outlook-Kontos                                                                                                    | ×        |
|----------------------------------------------------------------------------------------------------|----------|
| E-Mail-Konto hinzufügen                                                                                                    | -        |
|                                                                                                    |          |
| Mit Outlook können Sie eine Verbindung mit E-Mail-Konten herstellen, wie dem Microsoft Exchange Server Ihrer Organisation oder<br>einem Exchange-Onlinekonto als Teil von Microsoft Office 365. Outlook funktioniert auch mit POP-, IMAP- und Exchange<br>ActiveSync-Konten. |          |
| Möchten Sie Outlook einrichten, um eine Verbindung mit einem E-Mail-Konto herzustellen?                                                                                                    |          |
| ✓ Ja<br>O Nein                                                                                                    |          |
|                                                                                                    |          |
|                                                                                                    |          |
|                                                                                                    |          |
|                                                                                                    |          |
| < Zurück Weiter > Abbrecher                                                                                                    | <u>،</u> |
| © 2014 EDIS Combil Hauptolatz 2, 8010 Graz Austria                                                                                                    | sunn     |

# EMAIL-EINSTELLUNGEN FUERMS OUTLOOKSeite 2 von 6

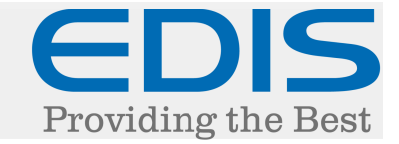

Im Schritt "Konto hinzufügen", wählen Sie "Manuelle Konfiguration oder zusätzliche Servertypen" und klicken auf "Weiter >"

| Konto hinzufügen                                               |                                                                                | ×        |
|----------------------------------------------------------------|--------------------------------------------------------------------------------|----------|
| Konto automatisch einrichter<br>Manuelle Einrichtung eines Kor | ntos oder Herstellen einer Verbindung mit anderen Servertypen.                 | ×        |
| C E-Mail-Konto                                                 |                                                                                |          |
| Ihr Name:                                                      | Beispiel: Heike Molnar                                                         |          |
| E-Mail-Adresse:                                                | Beispiel: heike@contoso.com                                                    |          |
| Kennwort:                                                      |                                                                                |          |
| Kennwort erneut eingeben:                                      |                                                                                |          |
|                                                                | Geben Sie das Kennwort ein, das Sie vom Internetdienstanbieter erhalten haben. |          |
|                                                                |                                                                                |          |
| Manuelle Konfiguration oder                                    | zusätzliche Servertypen                                                        |          |
|                                                                | < Zurück Weiter >                                                              | bbrechen |

### Im nächsten Schritt, wählen Sie bitte "POP oder IMAP"

| Konto hinzufügen                                                                                                    | X    |
|----------------------------------------------------------------------------------------------------|------|
| Dienst auswählen                                                                                                    | ×,   |
| <ul> <li>Microsoft Exchange Server oder kompatibler Dienst         Verbindung mit einem Exchange-Konto herstellen und auf E-Mail-Nachrichten, Kalender, Kontakte, Aufgaben und Voicemail         zugreifen     </li> <li>Mit Outlook.com oder Exchange ActiveSync kompatibler Dienst         Stellen Sie eine Verbindung mit einem Dienst, wie etwa Outlook.com, her, um auf E-Mail, Kalender, Kontakte und Aufgaben         zugreifen     </li> </ul> |      |
| POP oder IMAP<br>Verbindung mit einem POP- oder IMAP-E-Mail-Konto herstellen                                                                                                    |      |
| < Zurück Weiter > Abbre                                                                                                    | chen |

# EMAIL-EINSTELLUNGEN FUERMS OUTLOOKSeite 3 von 6

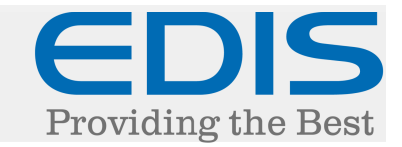

Im Punkt "POP- und IMAP-Kontoeinstellungen, tragen Sie bitte folgende Einstellungen ein:

| Konto hinzufügen                                                                                                    | <u>×</u>                                                                                                    |
|----------------------------------------------------------------------------------------------------|----------------------------------------------------------------------------------------------------|
| POP- und IMAP-Kontoeinstellungen<br>Geben Sie die E-Mail-Servereinstellungen für Ihr Konto ein.                     | ×.                                                                                                    |
| Benutzerinformationen Ihr Name: Ihr Name                                                                            | Kontoeinstellungen testen<br>Wir empfehlen Ihnen, das Konto zu testen, damit<br>sichergestellt ist, dass alle Einträge richtig sind. |
| E-Mail-Adresse: ihrpostfach@ihredomain.tlc Serverinformationen Kontotyp: POP3 Posteingangsserver: mail.edis.at      | Kontoeinstellungen testen                                                                                                    |
| Postausgangsserver (SMTP): mailrelay.edis.at Anmeldeinformationen Benutzername: hrpostfach@ihredomain.tld Kennwort: | Neue Nachrichten übermitteln in:   Neue Outlook-Datendatei  Vorhandene Outlook-Datendatei  Durchsuchen                               |
| Kennwort speichern<br>Anmeldung mithilfe der gesicherten<br>Kennwortauthentifizierung (SPA) erforderlich            | Weitere Einstellungen                                                                                                    |
|                                                                                                    | < Zurück Weiter > Abbrechen                                                                                                    |

Ihr Name: Der Anzeigename, mit dem Sie Ihre Mails versenden

E-Mail-Adresse: Ihre vollständige E-Mail Adresse

Kontotyp: POP3 (oder IMAP) \*\*\* nähere Informationen über die Kontotypen finden Sie am Ende dieses Dokuments.

Kennwort: Ihr Passwort für das betroffene Postfach

Posteingangsserver: mail.edis.at

Postausgangsserver (SMTP): mailrelay.edis.at

Benutzername: Ihre vollständige E-Mail Adresse

#### WICHTIGER HINWEIS:

Den Punkt "Anmeldung mithilfe der gesicherten Kennwortauthentifizierung (SPA) erforderlich" NICHT auswählen!

## EMAIL-EINSTELLUNGEN FUER MS OUTLOOK Seite 4 von 6

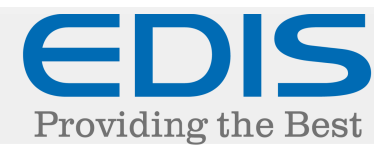

Klicken Sie auf "Weitere Einstellungen"

Bei "Internet-E-Mail-Einstellungen" wählen Sie den Tab "Postausgangsserver".

| Allgemein | Postausgan     | gsserver   | Erweitert     |            |              |   |
|-----------|----------------|------------|---------------|------------|--------------|---|
| Der Po    | stausgangsse   | erver (SMT | P) erfordert  | Authentifi | zieruna      |   |
| Gle       | iche Einstellu | ngen wie   | für Postein   | gangsserv  | er verwende  | n |
| O Ani     | nelden mit     |            |               |            |              |   |
| Ber       | utzername:     |            |               |            |              |   |
| Ker       | nwort:         |            |               |            |              |   |
|           |                | 🔽 Kenm     | wort speich   | ern        |              |   |
| Г         | Gesicherte Ke  | ennworta   | uthentifiziei | ung (SPA)  | erforderlich |   |
|           |                |            |               |            |              |   |
|           |                |            |               |            |              |   |

### Haken Sie den Punkt "Der Postausgangsserver (SMTP) erfordert Authentifizierung" an mit dem aktivierten Punkt "Gleiche Einstellungen wie für den Posteingangsserver verwenden".

| Internet-E-Mail-Einstellungen 🗙                                |
|----------------------------------------------------------------|
| Allgemein Postausgangsserver Erweitert                         |
| Serveranschlussnummern                                         |
| Posteingangsserver (POP3): 995 Standard verwenden              |
| Server erfordert eine verschlüsselte Verbindung (SSL)          |
| Postausgangsserver (SMTP): 587                                 |
| Verwenden Sie den folgenden<br>verschlüsselten Verbindungstyp: |
| Servertimeout                                                  |
| Kurz Lang 1 Minute                                             |
| Übermittlung                                                   |
| 🔽 Kopie aller Nachrichten auf dem Server belassen              |
| Vom Server nach 14 🕂 Tagen entfernen                           |
| 🔽 Entfernen, wenn aus "Gelöschte Elemente" entfernt            |
|                                                                |
|                                                                |
|                                                                |
|                                                                |
| OK Abbrechen                                                   |

Zusätzlich empfiehlt es sich noch, die Verbindung zu verschlüsseln.

Wählen Sie dazu den Reiter "Erweitert" und tragen Sie (bei POP3) bei "Posteingangsserver (POP3):" den Port "995" ein.

Danach aktivieren Sie "Server erfordert eine verschlüsselte Verbindung (SSL)" den Port "587".

Bei "Verwenden Sie den folgenden verschlüsselten Verbindungstyp" wählen Sie "TLS".

Danach klicken Sie auf "OK"

# EMAIL-EINSTELLUNGEN FUERMS OUTLOOKSeite 5 von 6

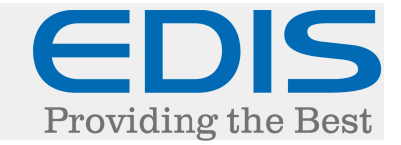

Klicken Sie auf "Kontoeinstellungen testen …" um die Einstellungen zu testen.

| Konto hinzufügen                                                                                | 2                                                                                                    |
|-------------------------------------------------------------------------------------------------|----------------------------------------------------------------------------------------------------|
| POP- und IMAP-Kontoeinstellungen<br>Geben Sie die E-Mail-Servereinstellungen für Ihr Konto ein. |                                                                                                    |
| Benutzerinformationen<br>Ihr Name: Ihr Name                                                     | Kontoeinstellungen testen<br>Wir empfehlen Ihnen, das Konto zu testen, damit<br>sichergestellt ist, dass alle Einträge richtig sind |
| E-Mail-Adresse: ihrpostfach@ihredomain.tlc                                                      |                                                                                                    |
| Kontotyp: POP3                                                                                  | Kontoeinstellungen testen                                                                                                    |
| Postausgangsserver (SMTP): mailrelay.edis.at                                                    | automatisch testen<br>Neue Nachrichten übermitteln in:                                                                              |
| Anmeldeinformationen                                                                            | Neue Outlook-Datendatei                                                                                                    |
| Benutzername: hrpostfach@ihredomain.tld                                                         | C Vorhandene Outlook-Datendatei                                                                                                    |
| Kennwort:                                                                                       | Durchsuchen                                                                                                    |
| 🔽 Kennwort speichern                                                                            |                                                                                                    |
| Anmeldung mithilfe der gesicherten<br>Kennwortauthentifizierung (SPA) erforderlich              | Weitere Einstellungen                                                                                                    |
|                                                                                                 | < Zurück Weiter > Abbrechen                                                                                                    |

Sollte die Verbindung zum Server nicht funktionieren, versuchen Sie bitte einen anderen Port.

Liste unserer unterstützten Ports:

995: der POP-Port (Mit SSL-Verschlüsselung) 993: der IMAP-Port (Mit SSL-Verschlüsselung)

587: der SMTP-Port (Mit SSL-Verschlüsselung / Typ: TLS)

Nach erfolgter Einrichtung und erfolgreichem Test wird das Pop-Up dann "Erledigt" als Status anzeigen.

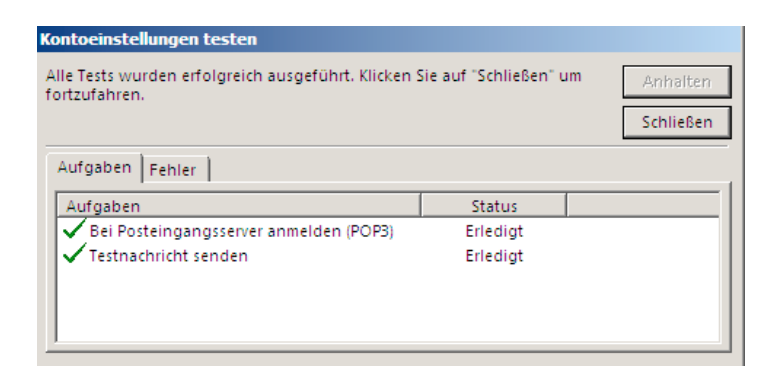

## EMAIL-EINSTELLUNGEN FUER MS OUTLOOK Seite 6 von 6

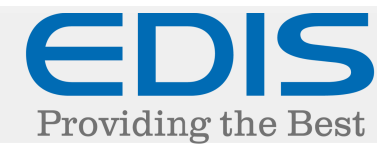

Schließen Sie das Fenster und klicken auf "Fertig stellen >" (je nach Einstellung werden die Einstellungen nochmals getestet)

| Konto hinzufügen                                                                      | X |
|---------------------------------------------------------------------------------------|---|
|                                                                                       |   |
|                                                                                       |   |
| Alle Finstellungen sind obgeschlossen                                                 |   |
| Alle Linstellungen sind abgeschlossen.                                                |   |
| Es sind alle Informationen vorhanden, die zum Einrichten Ihres Kontos notwendig sind. |   |
|                                                                                       |   |
|                                                                                       |   |
|                                                                                       |   |
|                                                                                       |   |
|                                                                                       |   |
|                                                                                       |   |
|                                                                                       |   |
|                                                                                       |   |
| ·                                                                                     |   |
|                                                                                       |   |
|                                                                                       |   |
| Weiteres Konto hinzufügen                                                             |   |
|                                                                                       |   |
|                                                                                       |   |
|                                                                                       |   |
| < Zurück Fertig stellen                                                               |   |

Damit sollte die Einrichtung Ihrer EDIS Mail-Adresse in Microsoft Outlook (2013) erfolgreich abgeschlossen sein.

\*\*\* Informationen zu Eingangsserver-Typen POP3/IMAP:

Sie können bei Accounttyp auswählen, ob Sie "IMAP" oder "POP3" verwenden möchten.

Weitere Informationen dazu finden Sie unter den folgenden Links:

http://www.edis.at/de/support-und-service/faq/e-mail-webmail/was-ist-pop3/

http://www.edis.at/de/support-und-service/faq/e-mail-webmail/was-ist-imap4/